## Ariba® Network Lieferantenhandbuch

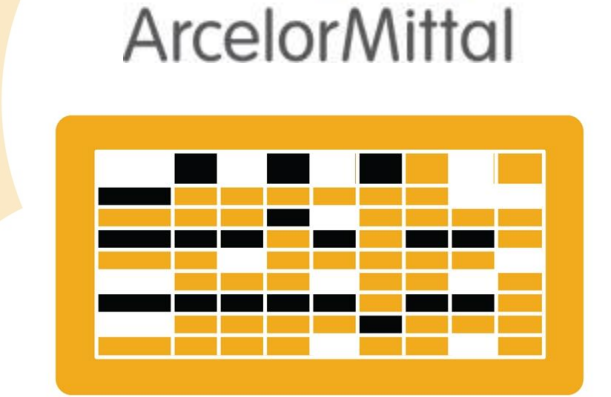

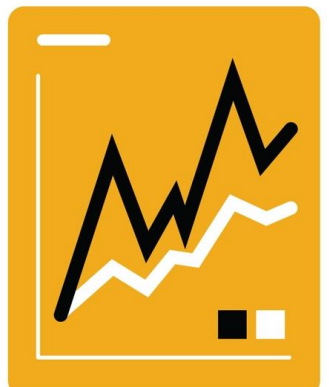

SAP Ariba

## Von der Bestellung zur Lieferung

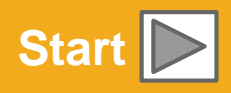

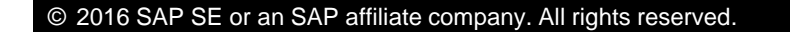

## Verwendung des Handbuchs

Der Zweck dieses Leitfadens besteht darin, Lieferanten zu helfen, die von ArcelorMittal benötigten Geschäftsprozesse zu verstehen.

Sie können in dieser Anleitung navigieren :

- Klicken Sie auf die Schaltflächen in der Symbolleiste
- Klicken auf die Hyperlinks auf den Seiten Hyperlinks können Wörter oder Formen in den Grafiken sein
- Verwenden Sie die Lesezeichenleiste auf der linken Seite

Wenn Sie zusätzliche Hilfe benötigen, finden Sie unten auf jeder Seite eine Hilfeschaltfläche, die Sie bei der Suche nach dem passenden Support-Kontakt unterstützt.

<sup>7</sup> Tabs in der unteren linken Ecke verlinken zu unseren Community Support Seiten. Suchen Sie nach diesen, um Ihre häufigsten Fragen zu beantworten.

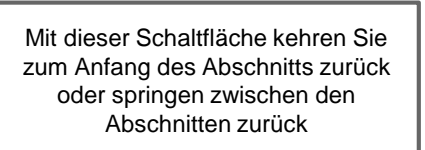

Mit dieser Schaltfläche gelangen Sie zum nächsten Schritt

Mit dieser Schaltfläche gelangen Sie zurück zur vorherigen Seite

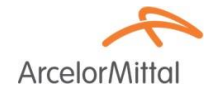

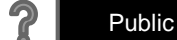

Mit der HOME-Taste kehren Sie zur

Seite "Handbuchinhalte" zurück

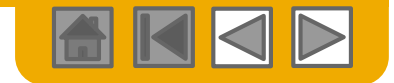

ArcelorMitto

## HOME – Inhaltsverzeichnis

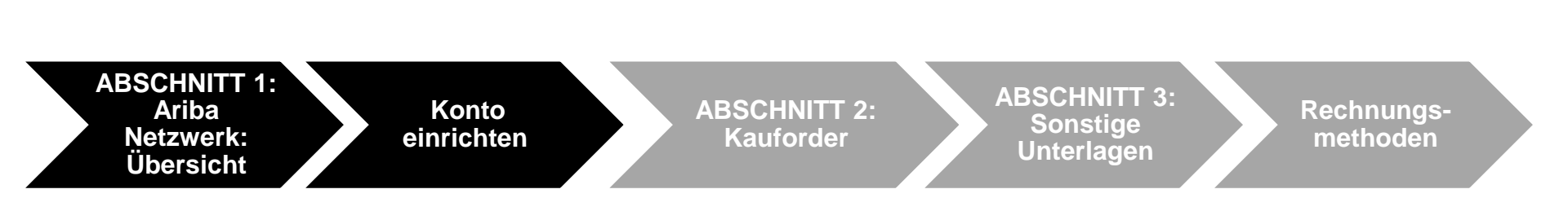

Ausgegraute Schritte sind Teil anderer Dokumente:

- Konto einrichten:
- Rechnungsmethoden:

ArcelorMittal\_Master\_Guide\_DE\_Account\_Setup ArcelorMittal\_Master\_Guide\_DE-Invoicing

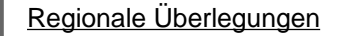

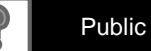

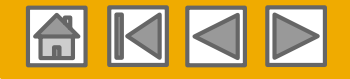

**Arcelor**Mittal

## ABSCHNITT 1: Überblick über das Ariba-Netzwerk

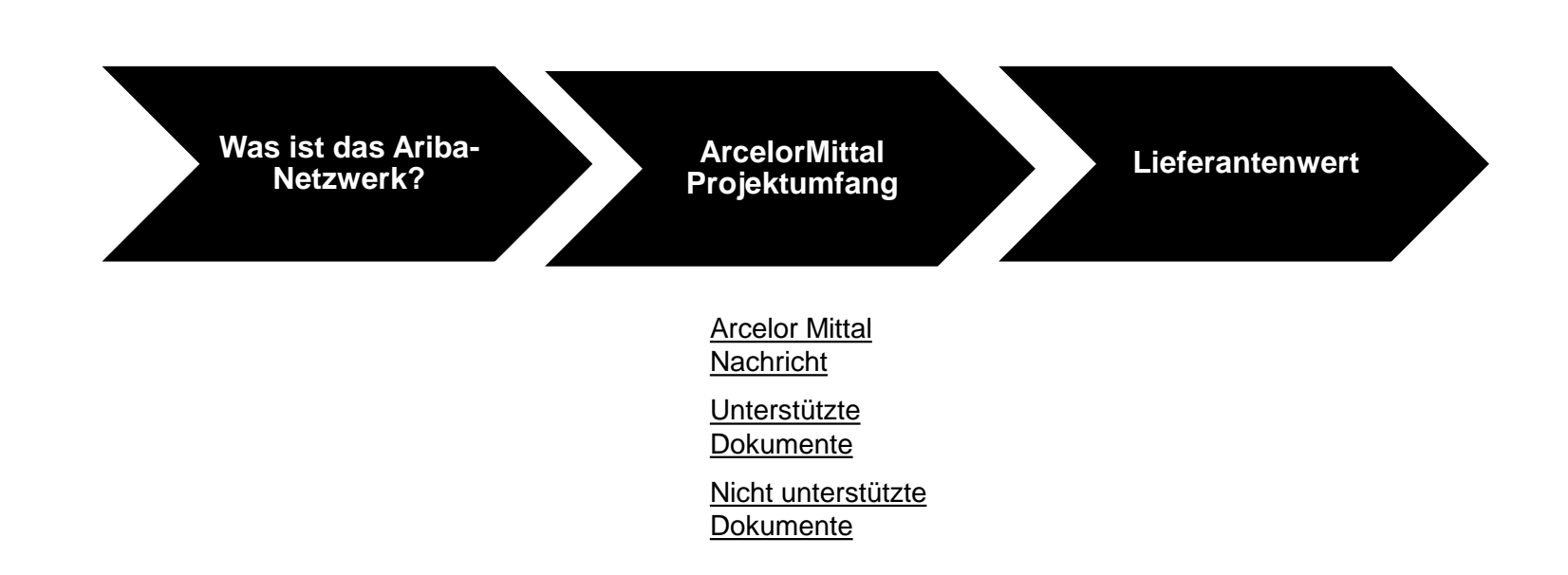

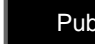

?

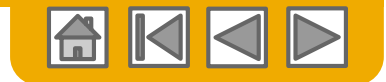

**Arcelor**Mitta

## Was ist das Ariba-Netzwerk?

ArcelorMittal hat Ariba Network als elektronischen Transaktionsanbieter ausgewählt. Als bevorzugter Lieferant wurden Sie von Ihrem Kunden eingeladen, dem Ariba Network beizutreten und mit diesen elektronisch zu handeln.

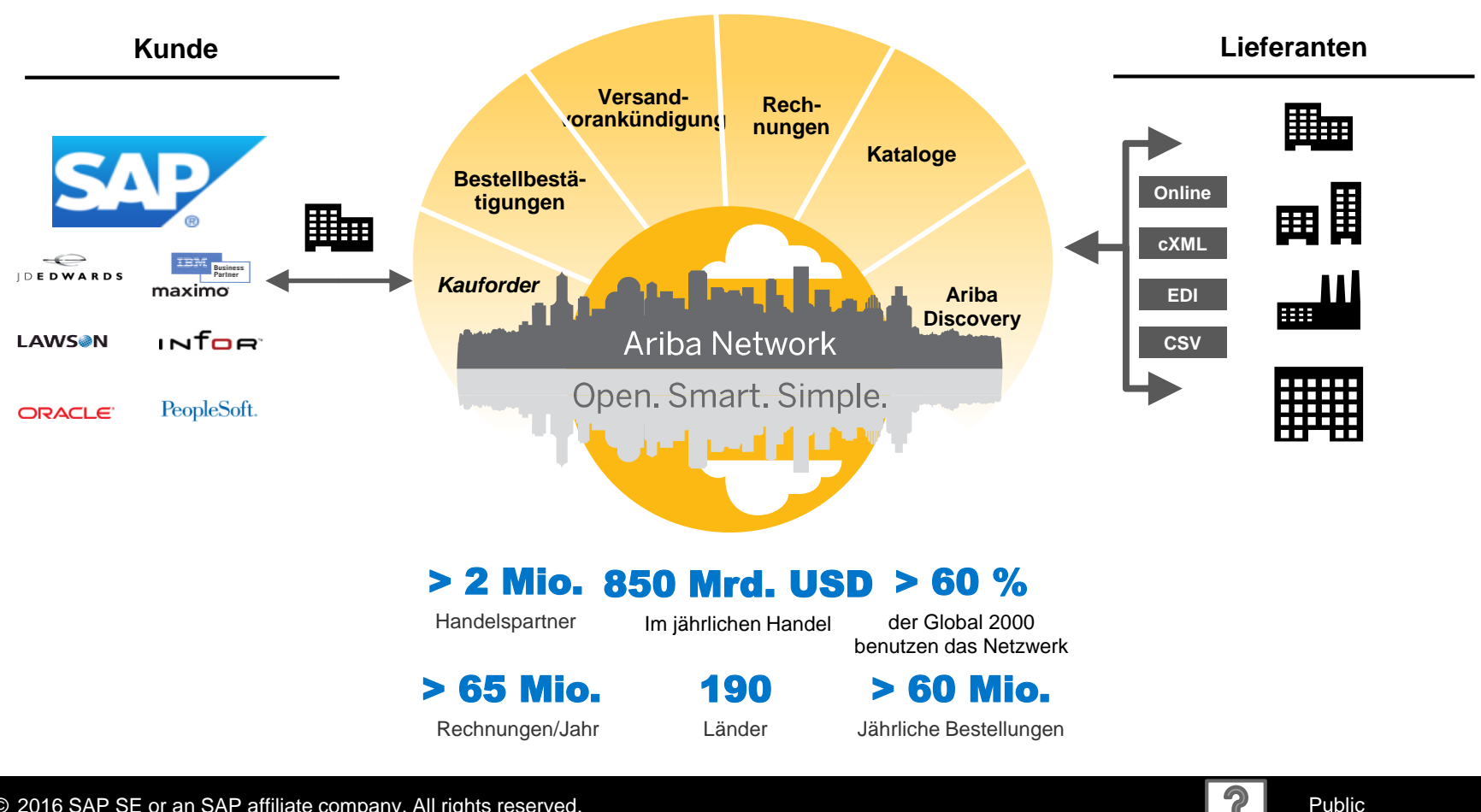

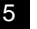

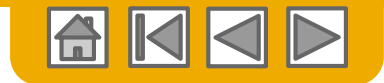

## **ArcelorMittal Nachricht**

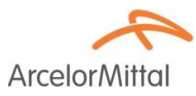

Lieber Lieferant,

Wir informieren Sie gerne über den Einsatz von SAP Ariba<sup>®</sup> in Europa. Es wird unsere neue E-Plattform "*SAP e-LIVE-Plattform*" sein, die –*electronic Lean Integrated Vendor Exchange-Plattform*, um unseren Ansatz für die Abwicklung mit unseren Lieferanten zu rationalisieren.

Mit der SAP e-LIVE-Plattform können wir **Bestellungen (Bestellungen) elektronisch versenden und Rechnungen erhalten**. Bitte beachten Sie, dass die SAP e-LIVE-Plattform unsere in Frankreich verwendete "E-Supplier" -Plattformlösung ersetzen wird.

Hauptmerkmale dieser Plattform sind:

- Online-Sichtbarkeit des Status Ihrer Bestellungen
- Schnelle und sichere Bestellannahme
- Verwandeln Sie Bestellungen mit einem Klick auf Rechnungen
- Rechnungen ausstellen (nicht mehr erforderlich zum Versenden von Rechnungen)
- Volle Sicht auf den Bearbeitungsstatus von Rechnungen
- Schnellerer Zahlungszyklus Reduzierung der Bearbeitungskosten keine Gebühr
- Option zur vollständigen Integration Ihres Ariba-Kontos in die gängigsten ERP-Systeme

Wir sind bestrebt, mit unseren Lieferanten zusammenzuarbeiten, um eine verbesserte Beschaffung und Geschäftseffizienz zu erreichen. Wir laden Sie ein, an dieser strategischen Schlüsselinitiative für ArcelorMittal - Flat Europe teilzunehmen. Die Teilnahme an der SAP e-LIVE-Plattform wird zukünftig von Ariba Network zwingende Voraussetzung für alle unsere Lieferanten sein. Wir sind zuversichtlich, dass diese Änderung für beide Organisationen von Vorteil sein wird.

**Ab Januar 2018** ist die SAP e-LIVE-Plattform ein Standard bei ArcelorMittal Atlantic und Lorraine, ArcelorMittal Dudelange und ArcelorMittal Mediterranean für neue und alle bestehenden Lieferanten.

Papieraufträge in Papierform werden nach diesem Datum und Papierrechnungen nicht mehr ausgestellt. Wir möchten Ihre Beziehung zu Ihrem Unternehmen mithilfe der SAP e-LIVE-Plattform weiterentwickeln. Deshalb setzen wir auf Ihre Zusammenarbeit in diesem Bereich

Für Fragen oder Anfragen stehen wir Ihnen gerne unter elive.contact@arcelormittal.com zur Verfügung

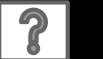

## Überprüfen Sie die ArcelorMittal-Spezifikationen

#### Unterstüzte Dokumente

#### ArcelorMittal-Projektmerkmale:

- Steuerdaten werden auf Positionsebene der Rechnung akzeptiert.
- **Zusätzliche oder ungeplante** Kosten (Versandkosten ...) werden in der Kopfzeile / Position oder Ebene akzeptiert. Diese Option kann je nach Kriterien unvermeidlich sein.
- Zahlungsinformationen (Bankkonto) müssen auf den Rechnungen erscheinen

#### Unterstützte Dokumente:

Bestellbestätigungen

Bestellung vollständig genehmigen oder ablehnen, Genehmigen oder aktualisieren Sie bei der Bestellung Linie Artikel (abhängig von der Einkaufskategorie).

#### Vorauslieferungsbenachrichtigungen

Gegen Bestellung aufgeben, wenn Artikel versandt werden

Gute Aufnahme Benachrichtigungen

#### Teilrechnungen

Mehrere Rechnungen für eine Bestellung sind zulässig

#### Servicerechnungen

Rechnungen, für die Detailinformationen zu den Linie-Artikeln erforderlich sind

#### Zusammenfassung oder konsolidierte Rechnungen

Beantragen gegen mehrere Bestellungen Beantragen gegen erprobte Belegabrechnung Beantragen gegen Konsignationsabrechnung

Kredit-Rechnungen

Kopfgutschriften gegen Bestellungen oder ohne Bezug

Guthaben auf Artikelebene für eine bestehende Rechnung vom Ariba-Netzwerk; Preis- / Mengenanpassungen

- Selbstabrechnung (Carbon Copy-Rechnungen)
- Überweisungsbenachrichtigungen

Benachrichtigt den Lieferanten, dass eine Zahlung gesendet wurde

ArcelorMit

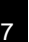

## Überprüfen Sie die ArcelorMittal-Spezifikationen

#### Nicht unterstützte Dokumente

#### NICHT unterstützte Dokumente:

- ERS-Dokumente, die nicht im Zusammenhang mit der Selbstabrechnung stehen, werden per E-Mail gesendet
- Sendungsabrechnungen werden per E-Mail verschickt
- Rechnungsstellung f
  ür den Kauf von Karten (P-Cards)

Eine Rechnung für eine Bestellung, die mit einer Einkaufskarte aufgegeben wurde; nicht von ArcelorMittal akzeptiert

#### Doppelte Rechnungen

Für jede Rechnung muss eine neue und eindeutige Rechnungsnummer angegeben werden

#### • Papierrechnungen

ArcelorMittal verlangt, dass Rechnungen elektronisch über Ariba Network übermittelt werden. ArcelorMittal akzeptiert keine Papierrechnungen mehr

#### Vertragsrechnungen

Beantragen gegen Verträge

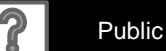

ArcelorM

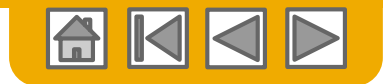

## SAP Ariba kann Ihnen helfen...

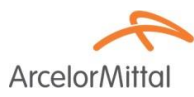

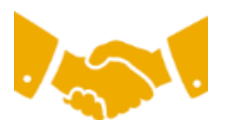

#### Sofort mit allen Handelspartnern zusammenarbeiten?

Sofortiger Zugriff auf das Online-Tool zur Rechnungserstellung

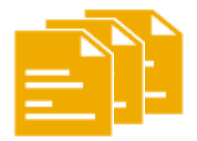

#### Papier in effiziente elektronische Transaktionen umwandeln?

- 75 % schnellerer Geschäftsabschluss
- Produktivitätssteigerungen bei der Auftragsverarbeitung um 75 % über cXML

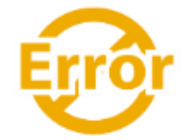

#### Fehler einfangen und korrigieren - bevor sie überhaupt auftreten?

• Reduzierung des manuellen Eingriffs um 64 %

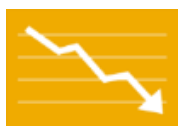

## Rechnungsstatus und Zahlungsstatus online in Echtzeit verfolgen und Forderungen beschleunigen?

- Rückgang der verspäteten Zahlungen um 62 %
- Verbesserung der Zahlungsabstimmung um 68 %

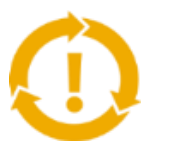

## Sehen Sie die Möglichkeiten, die Sie vermissen und die Möglichkeit haben, global zu handeln?

- Steigerung der Kundenbindung um 15 %
- 30 % Wachstum bei bestehenden Konten
- 35 % Wachstum im Neugeschäft

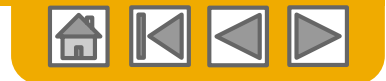

## **ABSCHNITT 2: Bestellungsverwaltung**

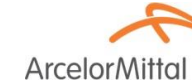

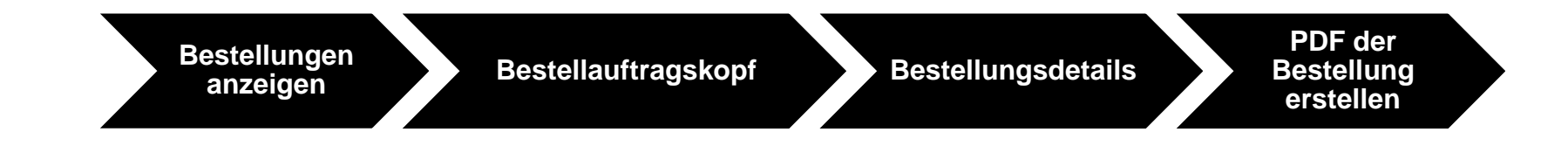

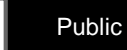

?

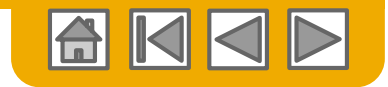

ArcelorN

## Bestellungen verwalten

#### Bestellungen anzeigen

- Klicken Sie auf die Registerkarte **Posteingang**, um Ihre Bestellungen zu verwalten. Der **Posteingang** wird als Liste der von ArcelorMittal gesendeten Bestellungen angezeigt
- Suchfilter ermöglichen die Suche nach mehreren Kriterien.
   Klicken Sie auf den Pfeil neben Suchfilter, um die Abfragefelder anzuzeigen. Geben Sie Ihre Kriterien ein und klicken Sie auf Suchen.
- 3. Klicken Sie auf den Link in der Spalte Bestellnummer, um die Bestelldetails anzuzeigen.
- Schalten Sie das Tabellenoptionen-Menü um, um die Möglichkeiten zur Organisation Ihres Posteingangs anzuzeigen.

Können Sie Ihre Bestellung nicht finden?

| Ariba Network              | X CATALOGS    | REPORTS      |              |   |
|----------------------------|---------------|--------------|--------------|---|
| Orders and Releases $\sim$ | All Customers | $\checkmark$ | Order Number | ٩ |

| Search Filters       |                                |                |                                           |
|----------------------|--------------------------------|----------------|-------------------------------------------|
| Customer:            | All Customers $\checkmark$     | Min. Amount:   | Minimum                                   |
| Order Number:        | (                              | ① Max. Amount: | Maximum                                   |
|                      | Partial number Exact number    | Order Status:  | All v                                     |
| Buyer Location Code: |                                | ن View:        | All except hidden orders                  |
| Invoice Number:      | (                              | 0              | Search only blanket purchase orders       |
| Show orders by:      | Creation Date     Inquiry Date |                | Search only scheduling agreement releases |
| Date Range:          | Last 14 days 🗸                 |                | Search only pinned orders                 |
|                      | 4 Jan 2017 - 17 Jan 2017       |                |                                           |
|                      |                                | Numb           | er of Results: 100 V Search Reset         |

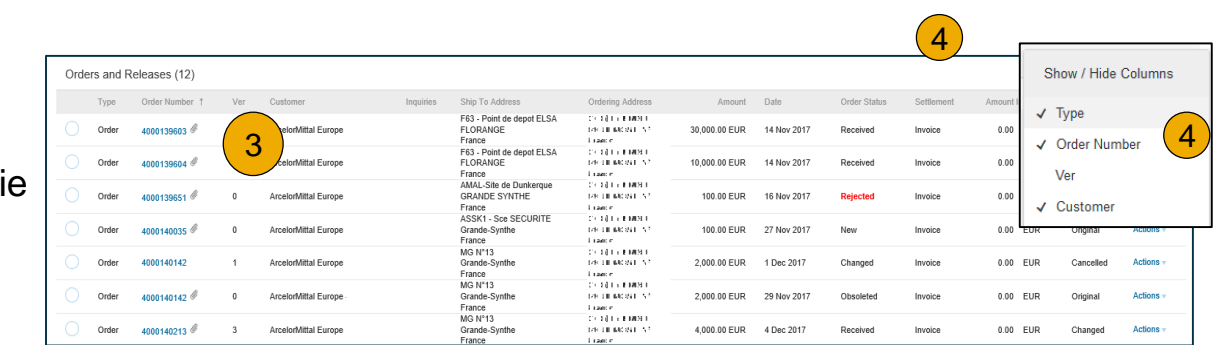

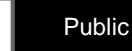

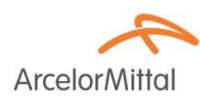

Bestellungen verwalten

### Informationen zum Posteingang für Bestellungen

- Dokumentversion wie in ArcelorMittal SAP <u>Beachten Sie</u>, dass eine gelöschte Bestellung in SAP nicht als neue Version in Ariba Network betrachtet wird, sondern als Änderung der zuletzt übermittelten Ausführung.
- 2. Bestellstatus:
  - Neu: gültige Anfangsversion
  - Geändert: gültige modifizierte Version
  - Veraltet: ungültige Vorgängerversionen
  - Abgelehnt: Ablehnung durch Auftragsbestätigung
  - Erhalten: Wareneingang in SAP gebucht

#### 3. PO enthält Anhänge

- 4. Dokumentenrevision:
  - Original
  - Geändert: Reihenfolge geändert von ArcelorMittal
  - Storniert: Bestellung wurde von ArcelorMittal geändert
- 5. Aktionen (abhängig vom Bestellstatus)
  - Bestellung bestätigen
  - Versandmitteilung
  - Rechnung

. . .

|            | Туре  | Order Number ↑ | Ver | Customer             | Inquiries | Ship To Address                                   | Ordering Address                                                   | Amount        | Date        | Order Status | Settlement | Amount Invoiced | Revision  | Actions          |
|------------|-------|----------------|-----|----------------------|-----------|---------------------------------------------------|--------------------------------------------------------------------|---------------|-------------|--------------|------------|-----------------|-----------|------------------|
| 0          | Order | 4000 3         | 0   | ArcelorMittal Europe |           | F63 - Point de depot ELSA<br>FLORANGE<br>France   | CK 20) THE BRIDE F<br>176 THE BRIDE MIT N 7<br>T CARD #            | 30,000.00 EUR | 14 Nov 2017 | Received     | Invoice    | 0.00 EUR        | (4)       | Actions v        |
| $\bigcirc$ | Order | 4000139604 @   | 0   | ArcelorMittal Europe |           | F63 - Point de depot ELSA<br>FLORANGE<br>France   | CALE (LES REDALTE EN<br>DANS DE DACEMENTE N.C.<br>Distantes        | 10,000.00 EUR | 14 Nov 2017 | Recen        | Invoice    | 0.00 EUR        | Original  | Actions          |
| $\bigcirc$ | Order | 4000139651 🖉   | 0   | ArcelorMittal Europe |           | AMAL-Site de Dunkerque<br>GRANDE SYNTHE<br>France | CALE (LET E MERTE<br>Dan Linnacione NA<br>Linnacion                | 100.00 EUR    | 16 Nov 2017 | Rejected     | Invoice    | 0.00 EUR        | Original  | Actions          |
| $\bigcirc$ | Order | 4000140035 🖉   | 0   | ArcelorMittal Europe |           | ASSK1 - Sce SECURITE<br>Grande-Synthe<br>France   | CALENDER EN EN EN EN EN EN EN EN EN EN EN EN EN                    | 100.00 EUR    | 27 Nov 2017 | New          | Invoice    | 0.00 EUR        | Original  | Actions v        |
| $\bigcirc$ | Order | 4000140142     | 1   | ArcelorMittal Europe |           | MG N°13<br>Grande-Synthe<br>France                | CALE (LE REMERE<br>1760 - LE MACENEL, N.2.<br>E campie:            | 2,000.00 EUR  | 1 Dec 2017  | Changed      | Invoice    | 0.00 EUR        | Cancelled | Actions <b>v</b> |
| $\bigcirc$ | Order | 4000140142 🖉   | 1   | ArcelorMittal Europe |           | MG N°13<br>Grande-Synthe<br>France                | CALE (LEE REPORT<br>DAN DE BROCHT N.C.<br>Disance                  | 2,000.00 EUR  | 30 Nov 2017 | Obsoleted    | Invoice    | 0.00 EUR        | Changed   | Actions v        |
| $\bigcirc$ | Order | 4000140142 🖉   | 0   | ArcelorMittal Europe |           | MG N°13<br>Grande-Synthe<br>France                | CALONICA E MIRE E<br>Dan Thermony III - NA<br>Dicanow              | 2,000.00 EUR  | 29 Nov 2017 | Obsoleted    | Invoice    | 0.00 EUR        | Original  | Actions <b>v</b> |
| 0          | Order | 4000140213 🖉   | 3   | ArcelorMittal Europe |           | MG N°13<br>Grande-Synthe<br>France                | ork diği bir bayanı yırı<br>darik diği bayan yırı yır<br>Diraandar | 4,000.00 EUR  | 4 Dec 2017  | Received     | Invoice    | 0.00 EUR        | Changed   | Actions v        |

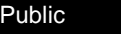

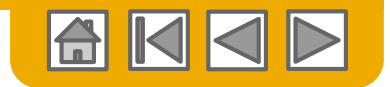

Arcelor

## Bestellungen verwalten Kopf der Bestellung

#### Der Kopfabschnitt enthält allgemeine Informationen wie:

- 1. Firma, die die Bestellung erteilt
- Unternehmen, das die Bestellung gemäß Ariba Network erhält
- 3. Bestellnummer, Status und Gesamtbetrag
- 4. Zahlungsbedingungen
- Allgemeine Bemerkungen (z. B. allgemeine Bedingungen)
- 6. Kontaktinformationen, sowohl von Ihrem Unternehmen als auch von ArcelorMittal
- 7. Ust.-ID, Preisvereinbarung und Anlagen (falls vorhanden), Incoterms
- 8. Versand an und Rechnung an Adressen. Mehrere Versandadressen in derselben Bestellung werden auf Positionsebene adressiert.
- 9. Ältere Bestellungen werden oben auf der Seite mit einer bestimmten Nachricht gekennzeichnet. Bestandsaufträge sind Kaufaufträge, die Sie bereits vor der Ariba-Implementierung erhalten haben, die Sie jedoch über die Plattform abwickeln müssen (Bestätigung, ASN und / oder Rechnung).

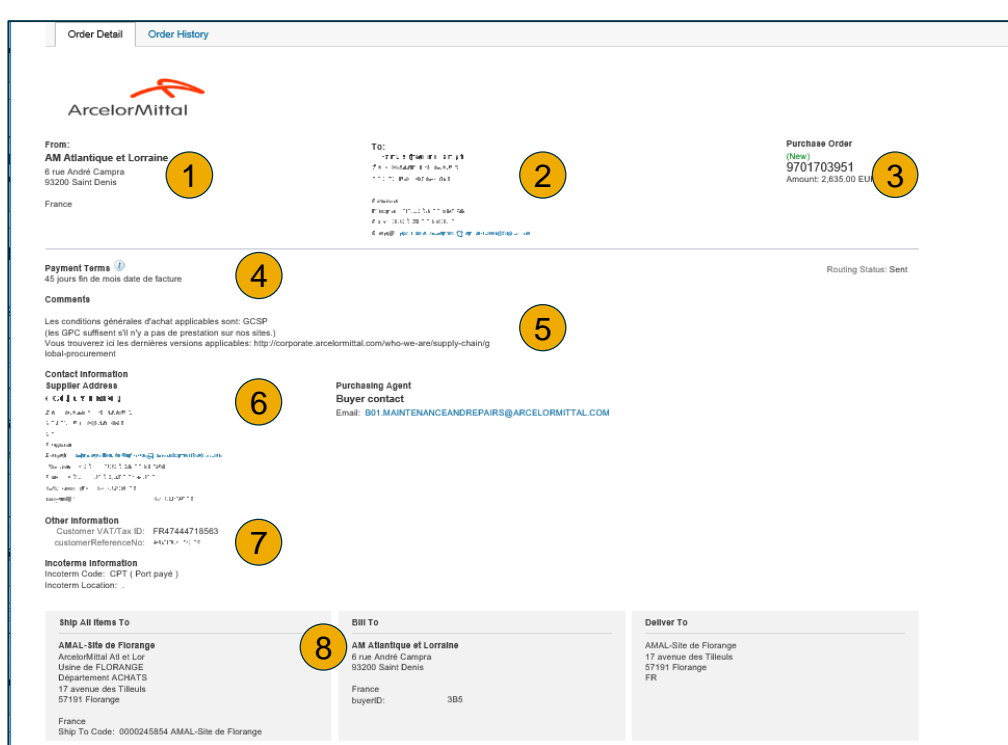

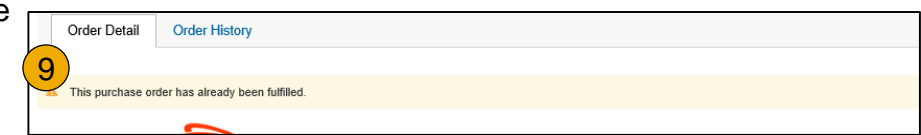

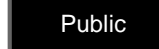

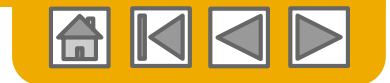

ArcelorMi

# Bestellungsdetails

Der Abschnitt Linienartikel beschreibt die bestellten Artikel.

- 1. Jede Zeile beschreibt eine Menge von Artikeln, die ArcelorMittal zu einem vereinbarten Preis für ein bestimmtes Datum erwerben möchte.
- 2. Klicken Sie auf die Artikeldetails anzeigen, um detaillierte Informationen anzuzeigen (Sie können auch festlegen, welcher Bereich angezeigt werden soll).

#### 3. Status Einzelpostenkommentare, die beispielsweise die alte Materialnummer enthalten

- 4. Einzelpostenspezifische Anhänge
- 5. Versand an (falls für jede Zeile spezifisch)
- Angaben zum zeitlichen Ablauf wie in der PO angegeben

| Items      |                                                |                                                        |               |             |                                             |                 | Show Item                     | Details                      |
|------------|------------------------------------------------|--------------------------------------------------------|---------------|-------------|---------------------------------------------|-----------------|-------------------------------|------------------------------|
| Line #     | Part # / Description                           | Customer Part #                                        | Туре          | Qty (Unit)  | Need By                                     | Price           | Subtotal                      |                              |
| 10         |                                                | 48400 15544                                            | Material      | 10.0 (PCE)  | 26 Dec 2017                                 | 100.00 EUR      | 1,000.00 EUR                  | Deta                         |
|            | SPEAK FOLD AND ACCESSION AND 1014              | < H.N.                                                 |               |             |                                             |                 |                               |                              |
| 20         |                                                |                                                        | Material      | 100.0 (PCE) | 26 Dec 2017                                 | 1.00 EUR        | 100.00 EUR                    | Sum                          |
|            | shito encue gel Aristin an 9 "Mia Nos          |                                                        |               |             |                                             |                 |                               |                              |
| $\bigcirc$ | Status                                         |                                                        |               |             |                                             |                 |                               |                              |
| <b>)</b>   | 100.0 Unconfirmed                              |                                                        |               |             |                                             |                 |                               |                              |
|            | Attachment                                     |                                                        |               |             |                                             |                 |                               |                              |
| (4)        | A Tast 3 days (application) and ananymiliamate | official country words constrained in a country of the |               |             |                                             |                 |                               |                              |
|            | Deliver Te                                     | oncoucamon, nonquiocossing m. aucamonty                |               |             | Phia Ta                                     |                 |                               |                              |
|            | Add to F                                       |                                                        |               |             | Ship to<br>BP (65) A SERVICES COMMUNISTIC   |                 |                               |                              |
|            | Hue de la Figue 22                             |                                                        | $\frown$      |             | SE TICHNALLE S                              |                 |                               |                              |
|            | 4600 lunge                                     |                                                        | (5)           |             | ter de la Leger ()<br>(40) (esp             |                 |                               |                              |
|            | DI                                             |                                                        | $\overline{}$ |             | ir laion                                    |                 |                               |                              |
|            |                                                |                                                        |               |             | Beda sected measuria (kinci v colamentia) s |                 |                               |                              |
|            |                                                |                                                        |               |             |                                             |                 |                               |                              |
|            | Schedule Lines                                 |                                                        |               |             |                                             |                 |                               |                              |
| (6)        | Schedule Line #                                | Delivery Date                                          |               |             | Ship Date                                   | Quantity (Unit) |                               |                              |
|            | 1                                              | 26 Dec 2017 12:00 PM CET                               |               |             |                                             | 100.0 (PCE)     |                               |                              |
| 6          | Schedule Lines<br>Schedule Line #<br>1         | Delivery Date<br>26 Dec 2017 12:00 PM CET              |               |             | Stip Date                                   | 10              | Duantity (Unit)<br>IO.0 (PCE) | Duantity (Unit)<br>0.0 (PCE) |
|            | L . KICIEN L                                   |                                                        |               |             |                                             |                 |                               |                              |
|            |                                                |                                                        |               |             |                                             |                 |                               |                              |

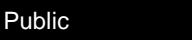

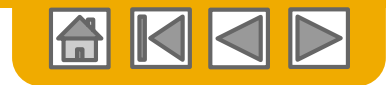

# Bestellung - zusätzliche Funktionalitäten

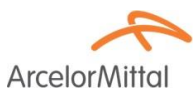

Oben und unten auf der Bestellseite finden Sie eine Reihe von Schaltflächen.

- 1. Nachfolgende Dokumente können aus der Bestellung heraus erstellt werden. Abhängig von den von ArcelorMittal definierten Kriterien sind einige Optionen möglicherweise nicht verfügbar. Aufträge, für die eine WE eine obligatorische Voraussetzung ist, erlauben beispielsweise keine Rechnungserstellung, bis die WE in SAP verarbeitet wurde.
- Bestellabwicklungsoptionen werden dargestellt:

Erneutes Verschicken einer PO, die nicht korrekt an Ihre E-Mail-Adresse, cXML oder EDI versendet wurde.

Exportieren Sie cXML, um eine Kopie der cXML-Quellinformationen zu speichern

Herunterladen einer CSV, um die PO im CSV-Format zu exportieren und dann in Ihr ERP hochzuladen und dort zu bearbeiten.

3. Bestellhistorie zur Diagnose von Problemen und zur Überprüfung des Gesamtwerts.

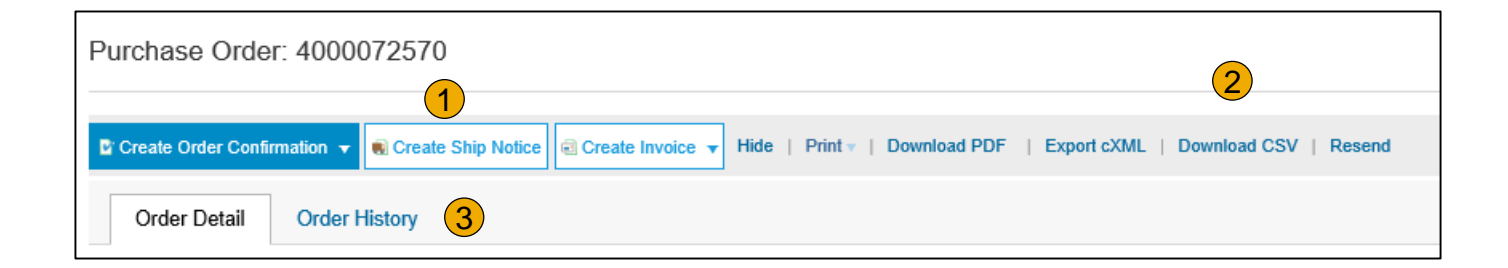

15

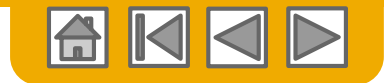

### **Bestellungen verwalten** PDF der Bestellung erstellen

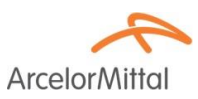

1. Wählen Sie wie gezeigt "PDF herunterladen".

**Hinweis:** Wenn das Dokument 1000 Zeilen überschreitet oder größer als 1 MB ist, werden Details nicht in der Benutzeroberfläche angezeigt.

Daher ist das Detail nicht in der generierten PDF enthalten.

| Purchase Order: 20150415_PO2                                                                               |                                                                     |  |  |  |  |  |
|----------------------------------------------------------------------------------------------------|---------------------------------------------------------------------|--|--|--|--|--|
|                                                                                                    |                                                                     |  |  |  |  |  |
| Create Order Confirmation      ♥     Create Ship Notice     Section 2.2.2.2.2.2.2.2.2.2.2.2.2.2.2.2.2.2.2. | Hide   Print -   Download PDF   Export cXML   Download CSV   Resend |  |  |  |  |  |

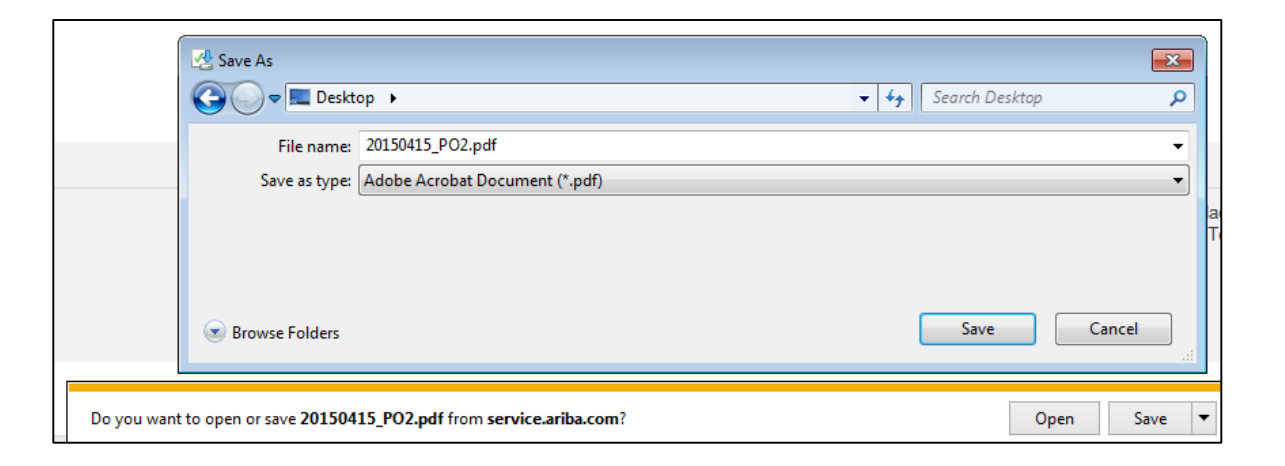

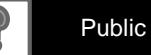

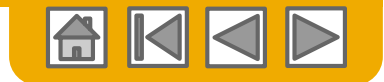

## **ABSCHNITT 3: Sonstige Dokumente**

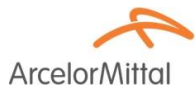

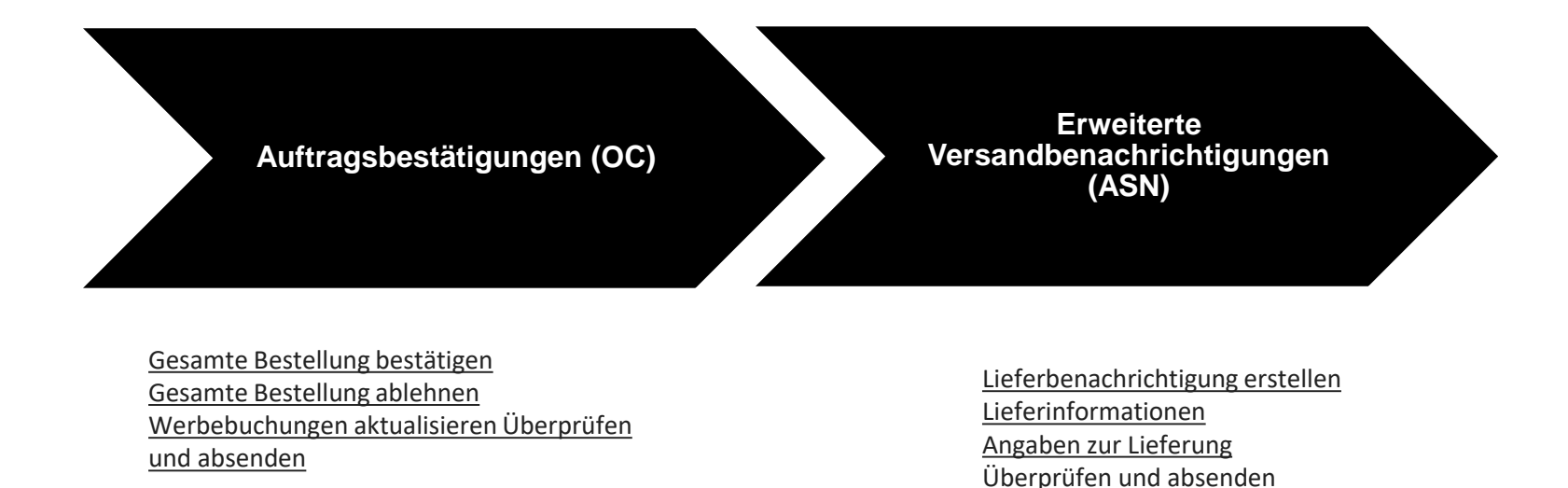

Auftragsbestätigungen und Versandbenachrichtigungen sind <u>nicht</u> <u>obligatorisch</u>, sofern in der Bestellung nicht anders angegeben.

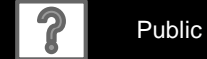

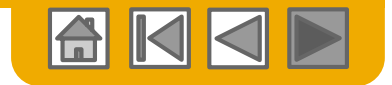

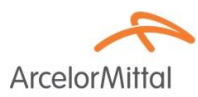

## Vielen Dank für Ihren Beitritt zum Ariba Network!

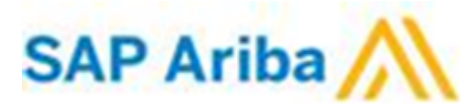

© 2016 SAP SE or an SAP affiliate company. All rights reserved.

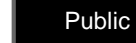